## <u>GETTING STARTED: LocalGovU/WCIA Training</u> <u>Courses</u>

**Purpose:** For you to gain new knowledge and skills in a self-paced system for your position and to ensure that you have as much knowledge as possible to better succeed in your position.

## Setting Up Your LocalGovU/WCIA Account

You will receive an email from LocalGovU with your username, asking you to activate your account by setting a password. Follow the link in your email to set up your password and access the LocalGovU home page.

## \*NOTE: Your log in information will be the same for both the LocalGovU website and the WCIA website\*

## **Navigating the LocalGovU and WCIA websites**

- After logging in or activating your account, from the home page, hover the muse over <u>Training</u> and click on <u>Courses Assigned to Me</u>.
- Complete the courses assigned to you, and you will receive an email notification whenever you earn a certificate for completing a course and your certificates will be available to the administrator as well.

\*NOTE: Single Video Courses DO NOT generate a certificate of completion, and you will not receive an email for completing these courses\*